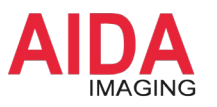

### AIDA Imaging クイックガイド

## 無線 NDI カメラを

## DirectShow デバイスとして制御する

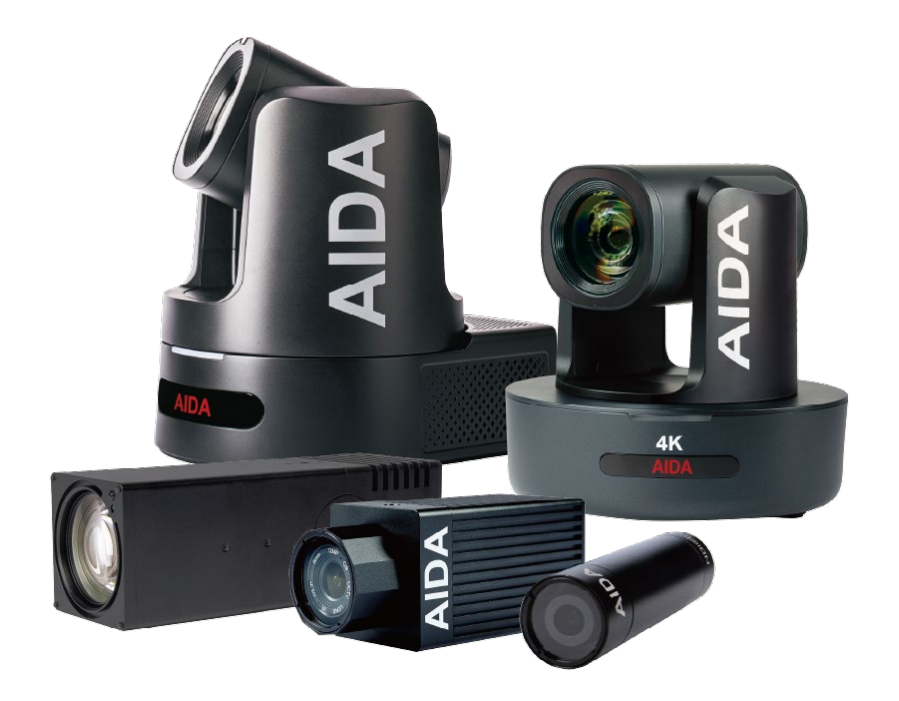

お問合せ

株式会社アルゴ 営業部 販売・技術サポート G 産業機器チーム 〒532-0003 大阪府大阪市淀川区宮原1丁目 2-4 新大阪第5ドイビル 7F Tel: 06-6151-9283

Email: argo@argocorp.com

# バージョン: 1.0更新日: 2024 年 10月 29日

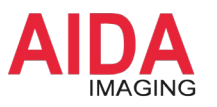

#### Step 1: Wi-Fi ルータとカメラを接続

- ① Wi-Fi ルータとカメラを LAN ケーブルで接続し、カメラの電源を入れます。
- ② Windows PC を Wi-Fi または LAN ケーブルを使って Wi-Fi ルータに接続します。

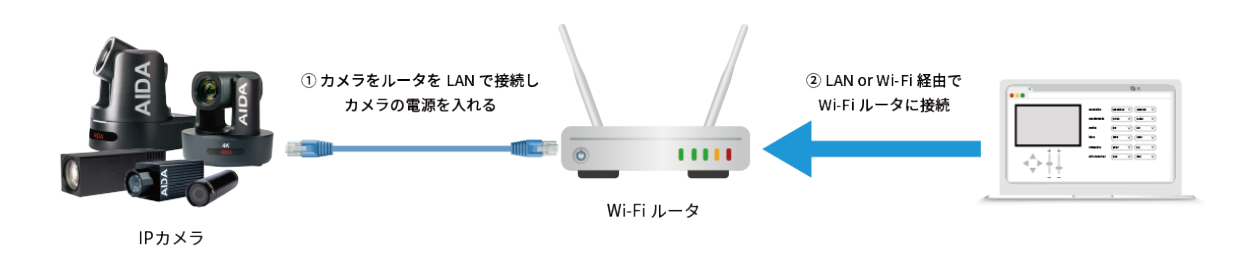

#### Step 2:カメラの IP アドレス設定

下記リンクから IP アドレス設定ツール「AIDA Engineering Tool」をダウンロードして 「AIDA SearchTool」を実行し、下図の赤枠のとおりカメラの IP アドレスを設定してください。

| IPア                     | ドレス設定                   | ツール: <u>A</u>   | IDA Engine      | eering Tool     | 2.13.24 |
|-------------------------|-------------------------|-----------------|-----------------|-----------------|---------|
| _                       |                         |                 |                 |                 |         |
| Devi<br>192             | ces<br>168.8.105 💿 Sear | √1.0.1€<br>ch   | - ×             |                 |         |
|                         |                         | Туре            | Setting         |                 |         |
| <b>.</b>                | 192.168.8.111           | UHD-NDI3-300    | 0               |                 |         |
|                         |                         |                 |                 |                 |         |
| Upgrade<br>nport Profil |                         | Assig           | n Manual        |                 |         |
|                         |                         | IP Addres       | 192.168.8.11    | 11              |         |
|                         |                         | Subnet Mas      | k 255.255.255   |                 |         |
|                         |                         | Gatewa          | y 192.168.1.1   |                 |         |
|                         |                         | Preferred DN    | IS 192.168.0.1  |                 |         |
|                         |                         | Physical Addres | is de 88.04.01: | 43:62           |         |
|                         |                         | Device Nam      | e UHD-NDI3-3    | UHD-NDI3-300    |         |
|                         |                         | Serial Numbe    | r 2acb9f2a29e   | 2acb9f2a29e6    |         |
|                         |                         | Device Firmwar  | e V395          | V395            |         |
|                         |                         | Accourt         | nt 👘            |                 |         |
|                         |                         | Passwor         | d               |                 |         |
|                         |                         | onfirm Change   | Reset           | ienerate Profil |         |
|                         |                         | 1AC Generatio   | Factory Reset   | Close Page      |         |

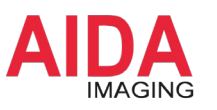

#### Step 3: NDI Tools のインストール

以下の URL より、Windows 版の NDI Tools をダウンロードしてインストールしてください。

| https://ndi.video/tools/download/                              |                                                                                                    |                                                                                                    |  |  |  |  |  |
|----------------------------------------------------------------|----------------------------------------------------------------------------------------------------|----------------------------------------------------------------------------------------------------|--|--|--|--|--|
|                                                                | NDI Tools<br>NDI Tools                                                                                                    |                                                                                                    |  |  |  |  |  |
| Introduction<br>Key Features<br>Requirements<br>Included tools | All the tools and plugins you need<br>to set up, test, and manage your<br>NDI workflow.<br>Our tools suite is free to download and has been designed to introduce<br>anyone, from end users to professional installers, to the world of NDI<br>connectivity: for more advanced users, it can be harnessed to<br>supercharge your NDI workflow. | Made by ND1<br>Version Number; 6.0.3<br>Version History<br>Download RCI Tools<br>For Woldows<br>For Woldows |  |  |  |  |  |
|                                                                | Key Features<br>Learn the basics or master your network<br>Our tools range from inituitive and straightforward to use by anyone<br>experimenting with NDI for the first time to powerful, highly-<br>restomizable trols that ran he avoilard in the most confessional                                                                          |                                                                                                    |  |  |  |  |  |

#### Step 4: NDI Tools で NDI カメラを Webcam として制御する

- ① NDI Tools を起動(右上)し、Webcam を立ち上げます。
- インジケータに Webcam の設定画面が表示されるので、「歯車マーク」から接続している NDI カメラを選択します。
- ③ Windows の標準カメラアプリを立ち上げ、NDI Webcam Video を選択すると、映像をみることができます。

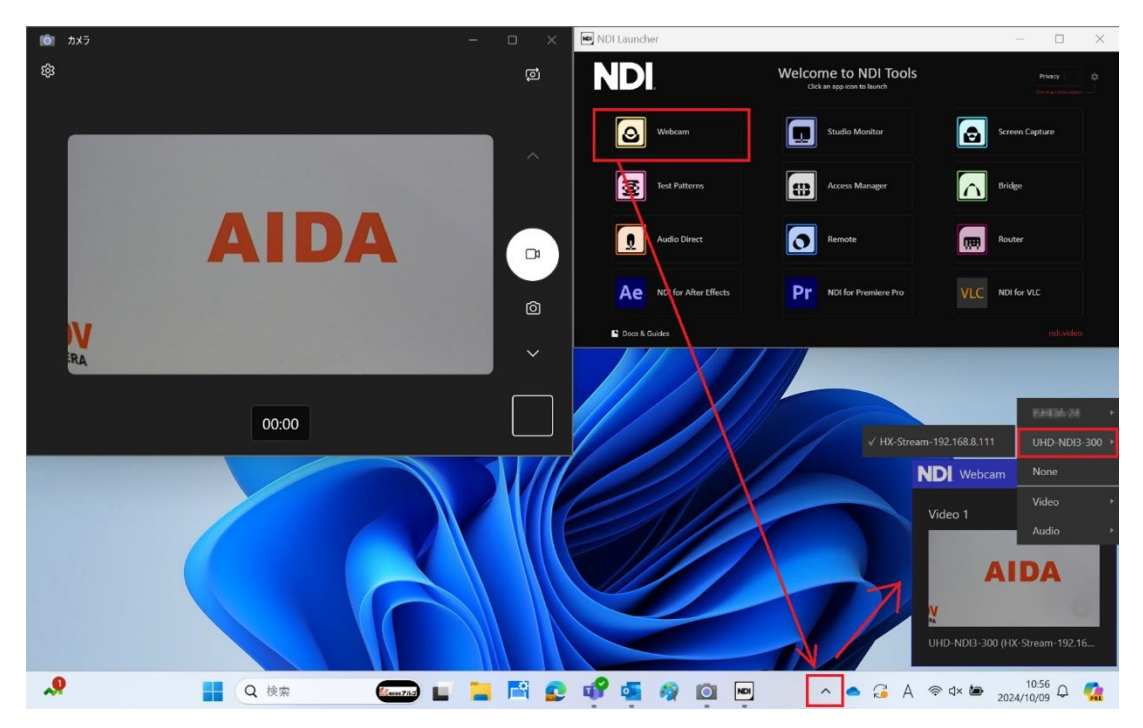